# Jak v Monitorovací platformě SolarEdge nastavit zobrazení přehledu instalace ve veřejném prostoru – Poznámky k aplikaci

#### Historie verzí

- 🛲 Verze 2.0, prosinec 2023: Aktualizace GUI a obsahu
- 🛲 Verze 1.0, duben 2022: První vydání

#### Přehled

Tyto poznámky k aplikaci popisují, jak nastavit živé zobrazení Monitorovací platformy SolarEdge ve veřejném prostoru, například ve vstupní hale veřejné budovy. Živé zobrazení umožňuje vlastníkům systémů sdílet FV výkon jejich instalace s návštěvníky prostřednictvím veřejné webové adresy. Aktualizace probíhají v intervalu 5 minut a zobrazují výkon a výrobu energie v instalaci, přínosy pro životní prostředí, logo montážní firmy a obrázek instalace. Zobrazení je optimalizováno pro obrazovky s poměrem stran 16:9. Jazyk zobrazení se automaticky aktualizuje podle polohy zařízení, jeho místních nastavení a lze ho ručně změnit.

Příklad veřejného zobrazení ukazuje následující obrázek.

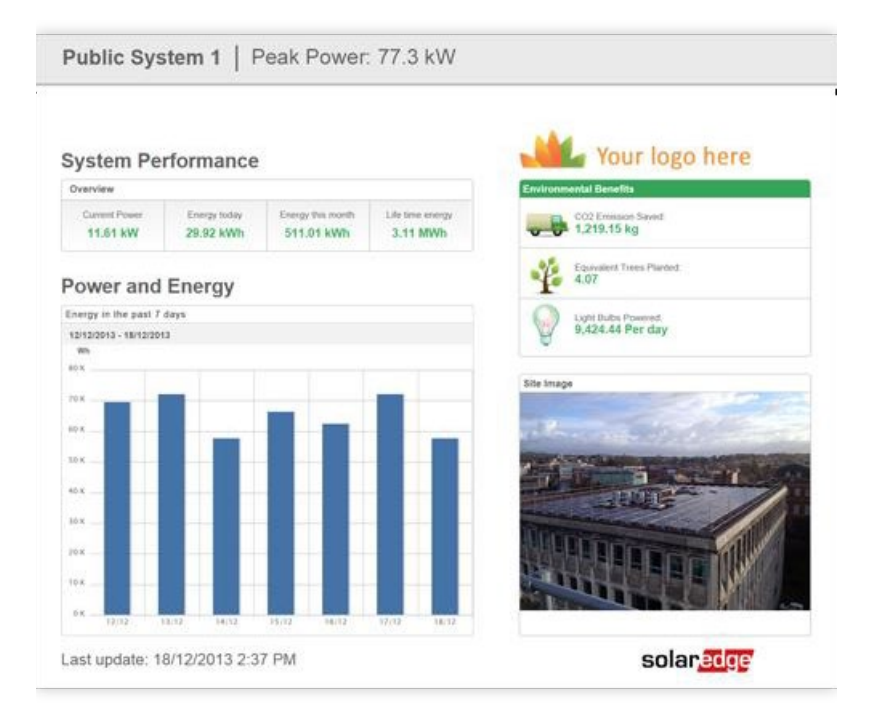

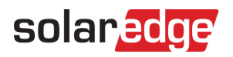

## Jak nastavit zobazení kiosku

Pokud chcete nastavit zobrazení instalace v kiosku:

- 1. Přihlaste se do Monitorovací platformy.
- 2. Přejděte na instalaci klepnutím na Název instalace.
- 3. Klepněte na zobrazení Administrátora.
- 4. V nabídce Administrátor klepněte na Přístup k instalaci > Kontrola přístupu.

| SolarEdge Site 🤍    |   |                                                                                                    |
|---------------------|---|----------------------------------------------------------------------------------------------------|
| Site Details        | ~ |                                                                                                    |
| Site Access         | ^ | Access Control                                                                                                    |
| Users               |   | Public Access                                                                                                    |
| Access Control      |   | Z Enable public access (This allows the site data to be viewed on the SolarEdge website without logging in).        |
| Associated Accounts | S | Public Name SolarEdge                                                                                               |
| Logical Layout      |   | Monitoring Access                                                                                                   |
| Remote Settings     | ~ | Dashboard only V                                                                                                    |
| Energy Manager      |   | Public Address<br>https://manitoringpublic aslarsdga.com/selerodge.usb/p/site/public/inama-meavie//desbloard 🗗 Cepy |
| Revenue             |   |                                                                                                    |
| Performance         | ~ | Kiosk View                                                                                                    |
|                     |   | Create a link for public area display                                                                               |
|                     |   | Site Display Name                                                                                                   |
|                     |   | SolarEdge Site                                                                                                    |
|                     |   | Klosk Address                                                                                                    |
|                     |   | nttps://monitoringpublic.solaredge.com/solaredge.web/p/koosk?guid=523318b9e/10-45b2-9426-37215dafd439               |
|                     |   | Cancel Save                                                                                                    |
|                     |   |                                                                                                    |
|                     |   |                                                                                                    |
|                     |   |                                                                                                    |

- 5. V Zobrazení kiosku zaškrtněte pole Vytvořit link pro zobrazení na displeji/obrazovce.
- 6. Volitelné. Upravte pole Název zobrazení instalace.
  - Nový název nahradí název instalace na veřejné obrazovce.
- Klepněte na Uložit.
   Vaše URL adresa se aktivuje a zobrazí v poli Adresa kiosku.
- 8. Klepněte na **Kopírovat**. Teď můžete adresu URL vložit do prohlížeče a zobrazit ji na veřejné obrazovce.

#### Jak nastavit Zobrazení kiosku na zobrazovacím zařízení:

- Naistalujte obrazovku do veřejného prostoru. Obrazovku je nutné připojit k počítači nebo streamovacímu zařízení, případně napřímo k internetu. Přikladem vhodného zařízení je chytrá televize. Další podrobnosti viz <u>Požadavky na systém</u>.
- Otevřete prohlížeč a vložte URL adresu instalace.
   Na obrazovce se otevře přehled instalace pro kiosky.
- 3. Stisknutím klávesy F11 zapnete zobrazení na celé obrazovce.

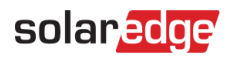

### Požadavky na systém

Veřejné zobrazení podporuje různá zařízení, včetně počítačů, tabletů a chytrých televizí. Doporučujeme používat zařízení, na kterých lze prohlížeče aktualizovat na novější verze, a používat standardní prohlížeče, jako je Chrome, Mozilla, Safari, Opera a Internet Explorer, které SolarEdge pravidelně testuje.

Níže jsou uvedeny minimální systémové požadavky pro veřejné zobrazení:

- 📨 Rozlišení obrazovky: min. 1024 × 768 pixelů
- 🔳 Připojení k internetu